# 106-1 資管系全校檢定專案 (TQC)

□ 報名科目

| 測驗科目                         | 測驗費用       | 測驗日期                         | 測驗地點                       |
|------------------------------|------------|------------------------------|----------------------------|
| Word 2013<br>PowerPoint 2013 | 400 元整(註1) | 107年1月6日(週六) <sub>(註2)</sub> | QN115、QN116、<br>QN117 電腦教室 |

- 本梯次考試一律採用線上報名系統,考試當天試務中心在Q111-1
- 報名&繳費時間:106年09月26日(週二)~106年12月22日(週五)
- 報名網址:<u>https://exam.tqc.org.tw/tqcsga/</u>
- <mark>考場</mark>代碼:S601903 團報代碼:20180106
- <mark>報名步驟說明請洽</mark>附件<sub>(第2頁起)</sub>

## <mark>測</mark>驗科目說明

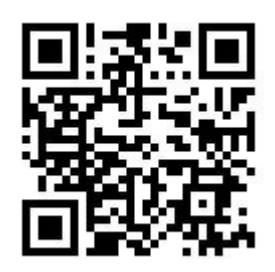

報名網址 QR Code

| 認證項目 | 軟體版本 | 等級  | 代號 | 應考時間  | 測驗內容              | 合格成績  | 專案費用   |
|------|------|-----|----|-------|-------------------|-------|--------|
|      |      | 實用級 | R1 | 40 分鐘 | 術科3題              |       |        |
| Word | 2013 | 進階級 | R2 | 60分鐘  | 術科5題              | 70 分  | 400 군  |
| word | 2013 | 專業級 | R3 | 60分鐘  | 學科 20 題<br>術科 5 題 | 10 /5 | 400 )[ |

● 通識課<mark>程標準為實</mark>用級,若同學想要<mark>測驗進</mark>階或<mark>專</mark>業級者,可在報名科目時選擇您要的<mark>科</mark>目

- 練習系統下載網址:https://goo.gl/FcJDm9
- ▶ 更多測驗說<mark>明請上</mark> TQ<mark>C</mark>企業人才認證網站查<mark>詢‧網</mark>址:<mark>http://ww</mark>w.tq<mark>c</mark>.org.tw/

#### ■ 備註

- 註1:原價 800 元·專案價 400 元·若有身心障礙手冊的同學給予免費應試·低收入戶的同
   學給予半價優惠 200 元·但繳費時須出示證明文件。
- 註 2:測驗時間為 107 年 1 月 6 日(週六)於 09:00~17:00 時段,考場座位表於考前三天
   張貼在 Q120 辦公室外,如有其它疑問請至 Q120 辦公室洽詢。

### ■ 聯絡方式

- 辦公及收費時間:週一至週五 11:00~15:30
- 聯絡電話:06-2664911 # 5328 地點:Q120 辦公室(後 Q,圖書館旁)

#### 第 1 頁,共 6 頁

## ■ Step1 進入系統

- TQC&TQC+線上報名網址:https://exam.tqc.org.tw/tqcsga/
- 考場代碼:<mark>S601903</mark>
- 團報代碼: 20180106

| <b> 下QC &amp; TQC+</b><br><b>Group Registration System</b><br>雷腦技能基金會 TOC與TOC+ 團體報名系統 |
|---------------------------------------------------------------------------------------|
|                                                                                       |
| 考場 ※諸點選此查詢考場※                                                                         |
| 代碼                                                                                    |
| <br>登入                                                                                |
|                                                                                       |
| Bit A C D B B B D C D C D C D C D C D C D C D                                         |
| - 本人已開號並可意上述內容                                                                        |
|                                                                                       |

第2頁,共6頁

#### ■ Step 3 選擇服務項目

- 1 · 第一次報名的請按 ※登記報名※
- 2 · 已經報名完成,要再次列印繳費單、查詢報名是否成功的請按此

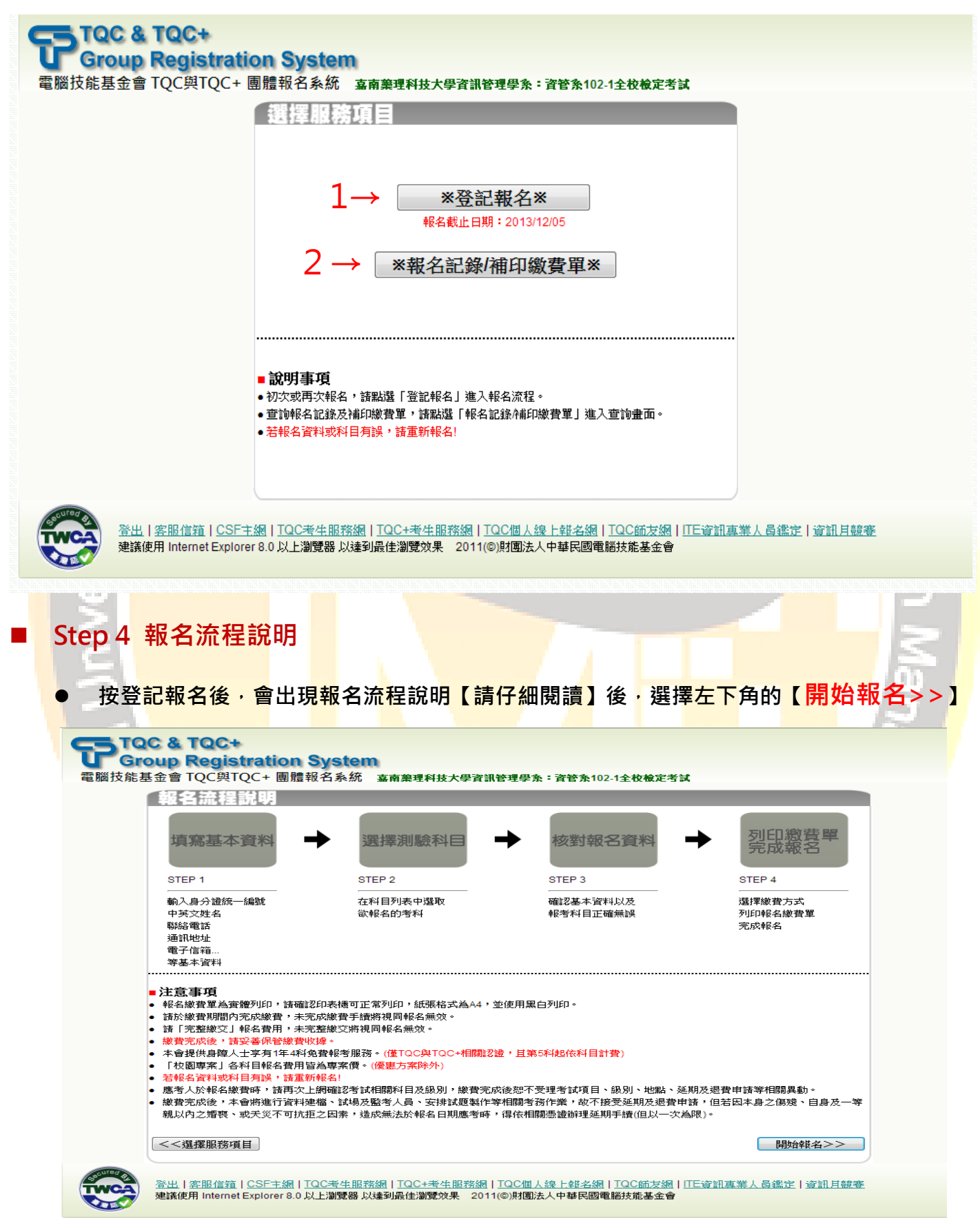

### ■ Step 5 報名流程說明

- 第一次報名請選擇【<mark>初次報名</mark>】
- 以前有用過此系統,請選擇(再次報名),切記要進去修改(班級資料)或其它資訊。

| 初次報名                                                                                                    | 再次報名                                    |
|----------------------------------------------------------------------------------------------------|-----------------------------------------|
| 填寫註冊資料                                                                                                    | 沿用註冊資料(可修改)                             |
|                                                                                                    | 請填寫以下資料確認身分:<br>身分證統一編號                 |
|                                                                                                    |                                         |
|                                                                                                    | Step 5 考生資料輸入                           |
| <b>U</b> Group Registration System<br>電腦技能基金會 TQC與TQC+ 團體報名系統 嘉南兼理科技大學資訊管理學系:資管系102-1全校檢定考試               | ● 請輸入正確資料 · 若日後有錯                       |
| [遺寫基本資料<br>◎ 本國籍 ◎ 外國籍                                                                                    | 誤要更改 <sup>,</sup> 需要何費<br>● 有紅色*才是必填的項目 |
| 月分誰統一編就*<br>(本國籍諸填寫身分證統一編號/外國籍諸填寫外僅統一證號或度照號碼)                                                             | ● 英文姓名格式務必和系統提                          |
| 其次姓名     (範例中文旗曉玲 英文 CHEN, SIAO-LING)     出生日期     請選擇 ▼ 年 請選擇 ▼ 月 請選择                                    | 示的一樣·否則無法報名 ● 學號開頭請務必大室                 |
| 請查前排音或是体寫您讓照上的英文姓名。 報名考場  報名考場  第一章第理科技大學資訊管理學系 第一章第一章第一章第一章第一章第一章第一章第一章第一章第一章第一章第一章第一章第                  | ● 若班級選單中·沒有選項請洽辦                        |
|                                                                                                    | 公 <mark>室,此項目務必</mark> 正確,因為這是未來        |
| 通訊地址* ●報應函號 地址 請選擇 ▼ 請選擇 ▼                                                                                | 登 <b>逗</b> 責的讹嫁<br>● 科系名稱選相近的即可         |
| 電子信箱*     身準人士*     ● 否 ◎ 是                                                                               | ● 身障人士者 · 請務必勾選【繳費                      |
|                                                                                                    | 時需要出 <u>示</u> 證明文件】·低收者出示證<br>明給予半價優惠   |
| ■注意事項<br>* 満必填資料,請妥善填寫基本資料,以維護個人權益。 ● 歸懷人士享有(年4紀免費報考服務。(僅TOC與TOC+相關認證,且第5科起依科目計費) ● 賠償人士等方(目前)→1,細心理理[目]。 | ● 加入電腦技能基金會企業人才庫                        |
| ● 別は小丁钰(I1)別は「丁田(小田)+」 (左) 、                                                                              | 這個選項,自由選擇<br>● 資料確認無誤後,請按左下角的           |
| - <u>T</u>                                                                                                | ≫> 【下一步>>】                              |

#### 第4頁,共6頁

### Step 6 選擇考試科目

● 請勾選考試科目

### ● 確認考試科目無誤後<sup>,</sup>請按右下角 【下一步>>】

| E E E | 电折扣優調<br>測驗日<br>耕名科動師 | 本計 三 新方案 条列折扣復 前:2014/01/04 長期: 6条9科 / 戸朝名 | 惠方案 组合商品優惠方案 一般方案               |      |      |     |
|-------|-----------------------|--------------------------------------------|---------------------------------|------|------|-----|
| 韃名    | 認證                    | 類別                                         | 科目                              | 測驗時間 | 報名費用 | 備註  |
|       | TQC                   | 資料庫應用類                                     | 資料庫管理系統-實用級(Access 2007)        | 40分鐘 | 400  | 專案的 |
|       | TQC                   | 資料庫應用類                                     | 資料庫管理系統-進階級(Access 2007)        | 60分鐘 | 400  | 專案  |
|       | TQC                   | 資料庫應用類                                     | 資料庫管理系統-專業級(Access 2007)        | 60分鐘 | 400  | 專案  |
|       | TQC                   | 資料庫應用類                                     | 資料庫管理系統-實用級(Access 2010)        | 40分鐘 | 400  | 專案  |
|       | TQC                   | 資料庫應用類                                     | 資料庫管理系統-進階級(Access 2010)        | 60分鐘 | 400  | 專案  |
|       | TQC                   | 資料庫應用類                                     | 資料庫管理系統-專業級(Access 2010)        | 60分鐘 | 400  | 專案  |
|       | TQC                   | 專業知識領域類                                    | 電子商務概論-實用級(電子商務概論V3)            | 40分鐘 | 200  | 專案  |
|       | TQC                   | 專業知識領域類                                    | 電子商務概論-進階級(電子商務概論V3)            | 40分鐘 | 200  | 專案  |
|       | TQC                   | 專業知識領域類                                    | 電子商務概論-專業級(電子商務概論V3)            | 40分鐘 | 200  | 專案  |
|       | TQC                   | 專業知識領域類                                    | 專案管理概論-專業級(專案管理概論)              | 60分鐘 | 500  | 專案  |
|       | TQC                   | 辦公軟體應用類                                    | 中文輸入                            | 30分鐘 | 200  | 專案  |
|       | TQC                   | 辦公軟體應用類                                    | 英文輸入                            | 30分鐘 | 200  | 專案  |
|       | TQC                   | 辦公軟體應用類                                    | 網際網路-實用級(Internet Explorer 6.x) | 40分鐘 | 200  | 專案  |
|       | TQC                   | 辦公軟體應用類                                    | 網際網路-進階級(Internet Explorer 6.x) | 40分鐘 | 200  | 專案  |
|       | TQC                   | 辦公軟體應用類                                    | 網際網路-專業級(Internet Explorer 6.x) | 40分鐘 | 200  | 專案  |
|       | TQC                   | 辦公軟體應用類                                    | 網際網路及行動通訊-實用級(網際網路及行動通訊)        | 40分鐘 | 200  | 專案  |
|       | TQC                   | 辦公軟體應用類                                    | 網際網路及行動通訊-進階級(網際網路及行動通訊)        | 40分鐘 | 200  | 專案  |
|       | TQC                   | 辦公軟體應用類                                    | 網際網路及行動通訊-專業級(網際網路及行動通訊)        | 40分鐘 | 200  | 專案  |
|       | TQC                   | 辦公軟體應用類                                    | 日文輸入                            | 30分鐘 | 300  | 專案  |
|       | TQC                   | 辦公軟體應用類                                    | 數字鍵輸入                           | 20分鐘 | 200  | 專案  |
|       | TQC                   | 辦公軟體應用類                                    | 電腦簡輯-實用級(PowerPoint 2007)       | 40分鐘 | 400  | 專案  |
|       | TQC                   | 辦公軟體應用類                                    | 電腦簡輯-進階級(PowerPoint 2007)       | 60分鐘 | 400  | 專案  |
|       | TQC                   | 辦公軟體應用類                                    | 電腦簡輯-專業級(PowerPoint 2007)       | 60分鐘 | 400  | 專案  |
|       | TQC                   | 辦公軟體應用類                                    | 電腦簡輯-實用級(PowerPoint 2010)       | 40分鐘 | 400  | 專案  |
|       | TQC                   | 辦公軟體應用類                                    | 電腦簡輯-進階級(PowerPoint 2010)       | 60分鐘 | 400  | 專案  |
|       | TQC                   | 辦公軟體應用類                                    | 電腦簡輯-專業級(PowerPoint 2010)       | 60分鐘 | 400  | 專案  |
|       | TQC                   | 辦公軟體應用類                                    | 文書處理-實用級(Word 2007)             | 40分鐘 | 400  | 專案  |
|       | TQC                   | 辦公軟體應用類                                    | 文書處理-進階級(Word 2007)             | 60分鐘 | 400  | 專案  |
|       | TQC                   | 辦公軟體應用類                                    | 文書處理-專業級(Word 2007)             | 60分鐘 | 400  | 專案  |
|       | TQC                   | 辦公軟體應用類                                    | 文書處理-實用級(Word 2010)             | 40分鐘 | 400  | 專案  |
|       | TQC                   | 辦公軟體應用類                                    | 文書處理-進階級(Word 2010)             | 60分鐘 | 400  | 專案  |
|       | TQC                   | 雏公軟體應用類                                    | ☆書處理-蒐業級(Word 2010)             | 60分鐘 | 400  | 直宽  |

# Step 7 確認考生報名資料(尚未報名完成!)

確認個人報名資料,如果正確無誤,請按【下一步>>】·若有問題請按【<<重新報

名]

貼心提醒:請考生務必確認清楚 【<mark>個人資料】、【報名科目</mark>】

| 基本資料    | 具科                         |             |            |  |
|---------|----------------------------|-------------|------------|--|
| 身分證統一編號 | A123456789                 | 國籍          | Taiwan(台灣) |  |
| 中文姓名    | 張小寶                        | 性別          | 男          |  |
| 英文姓名    |                            | 出生日期        | 1925/03/01 |  |
| 報名考場    | 嘉南藥理科技大學資訊管理學系             | 常用輸入法       | 行列         |  |
| 科东      | (人力與)知識管理系                 | 學號          | B0009045   |  |
| 班級      | 文化一乙                       |             |            |  |
| 通訊地址    | 200基隆市仁愛區和平北路794號33巷8弄6號4相 | <b>婁</b> -9 |            |  |
| 聯絡電話    | 06-2664911                 | 行動電話        |            |  |
| 電子信箱    | chna@gmail.com             | 身障人士 📐      | 否          |  |
| 其他      | 不加入電腦技能基金會企業人才庫            |             |            |  |
| 報考科目    |                            |             |            |  |
| 開報計書: 資 | 管条102-1全校檢定考試              |             |            |  |

# ■ Step 8 選擇繳費方式(尚末報名完成!)

● 一律都採用考場繳費·選擇後·請按【下一步>>】

|                                                                                                    | 列印織費單/繳交費                                                                                                    | H.                                                                                                    |                                                                                                    |                                                                                                    |                  |                                                                                                  |
|----------------------------------------------------------------------------------------------------|----------------------------------------------------------------------------------------------------|----------------------------------------------------------------------------------------------------|----------------------------------------------------------------------------------------------------|----------------------------------------------------------------------------------------------------|------------------|--------------------------------------------------------------------------------------------------|
| 綴                                                                                                    | <b>教養万式</b>                                                                                                    |                                                                                                    |                                                                                                    |                                                                                                    |                  |                                                                                                  |
| Ē                                                                                                    |                                                                                                    | <br>帶繳費單至考場繳費, <mark>數</mark>                                                                                                    | <br>費時間請依繳費單或                                                                                                    | <br>或考場公告。)                                                                                                    |                  |                                                                                                  |
|                                                                                                    |                                                                                                    |                                                                                                    |                                                                                                    | ,                                                                                                    |                  |                                                                                                  |
|                                                                                                    |                                                                                                    |                                                                                                    |                                                                                                    |                                                                                                    |                  |                                                                                                  |
|                                                                                                    |                                                                                                    |                                                                                                    |                                                                                                    |                                                                                                    |                  |                                                                                                  |
|                                                                                                    |                                                                                                    |                                                                                                    |                                                                                                    |                                                                                                    |                  |                                                                                                  |
|                                                                                                    |                                                                                                    |                                                                                                    |                                                                                                    |                                                                                                    |                  |                                                                                                  |
|                                                                                                    |                                                                                                    |                                                                                                    | 下一步>>                                                                                                    |                                                                                                    |                  |                                                                                                  |
|                                                                                                    |                                                                                                    |                                                                                                    |                                                                                                    |                                                                                                    |                  |                                                                                                  |
|                                                                                                    |                                                                                                    |                                                                                                    |                                                                                                    |                                                                                                    |                  | 1 A 1                                                                                            |
|                                                                                                    |                                                                                                    |                                                                                                    |                                                                                                    |                                                                                                    |                  | Je l                                                                                             |
|                                                                                                    | 9/                                                                                                    |                                                                                                    |                                                                                                    |                                                                                                    |                  | E                                                                                                |
| Step                                                                                                    | 9 報名完成&列                                                                                                    | 印線費單(                                                                                                    | 恭喜您已                                                                                                    | l經報名成                                                                                                    | 功!)              | 12                                                                                               |
|                                                                                                    |                                                                                                    |                                                                                                    |                                                                                                    |                                                                                                    |                  | 12                                                                                               |
|                                                                                                    |                                                                                                    |                                                                                                    |                                                                                                    |                                                                                                    |                  |                                                                                                  |
| • 3                                                                                                    | 到此 <mark>畫面代表您已</mark> 經                                                                                                    | ፼報名成功                                                                                                    | •                                                                                                    |                                                                                                    |                  |                                                                                                  |
| • 3                                                                                                    | 到此 <mark>畫面代表</mark> 您已約                                                                                                    | ፼報名成功                                                                                                    | ] •                                                                                                    |                                                                                                    |                  | Į į                                                                                              |
| • 4                                                                                                    | 到此畫面代表您已約                                                                                                    | ፼報名成功                                                                                                    | •                                                                                                    |                                                                                                    |                  | <u>A</u> §                                                                                       |
|                                                                                                    | 到此畫面代表您已約<br>//繳交費用<br><sup>線</sup> /                                                                                                    | 22 報名成功                                                                                                    | ] ∘                                                                                                    |                                                                                                    |                  | A S                                                                                              |
| ● 43<br>00<br>印織査單<br>意事項                                                                                                    | 到此畫面代表您已約<br>/繳交費用<br>線                                                                                                    | 亚報名成功                                                                                                    | •                                                                                                    |                                                                                                    |                  |                                                                                                  |
| <ul> <li>日総支軍</li> <li>意事項</li> <li>名燃費單為實證</li> <li>故無法列印總費</li> </ul>                                                                                                    | 到此畫面代表您已約<br>/微交費用<br>例印,請確認印表機可正常列印,紙系格式為A4<br>黨時,可再次登入系統並於「報名記錄補印機費                                                                                                    |                                                                                                    | ] ∘                                                                                                    |                                                                                                    |                  | ion Mar                                                                                          |
| • 43 • 43 • 43 • 6 • 6 • 7 • 7<                                                                                                    | 到此畫面代表您已經<br>/ 微交費用<br>約印,請確認印表標可正常列印,紙號格式為A4<br>單時,可再次登入系統並於「詳名記錄補印購買<br>/成業費,考完成總費考慮將汎同報名無效。<br>必費用,考完成總方質增備乳同報名表效。                                                                                                    | 型報名成功<br>L報名完成!<br>L,並使用黑白列印。<br>運動補印。                                                                                                    | •                                                                                                    |                                                                                                    |                  | ion Mar                                                                                          |
| ● ● ● ● ● ● ● ● ● ● ● ● ● ● ● ● ● ● ●                                                                                                    | 到此畫面代表您已經<br>力做支費用<br>約000000000000000000000000000000000000                                                                                                    | 型報名成功<br>上報名完成!<br>(,並使用黑自列印。<br>22 词神印。                                                                                                    | •                                                                                                    |                                                                                                    |                  | ion Mar                                                                                          |
| • (1)<br>• (1)<br>• (1) | 到此畫面代表您已然<br>到此畫面代表您已然<br>(/做交費用<br>線,<br>"<br>約印,議確認印表標可正常列印,紙訊格式為44<br>單時,可可交至入表此於「報名記錄/他印號費<br>/成邀費,未完成邀費手續結視同報名無效。<br>名費用,完整整交路/调同報名無效。<br>者選,請勿邀費並請重新報名<br>時,請勿邀費並請重新報名」<br>時,請勿邀費並請重新報名」<br>時,請勿邀費並請重新報名」                                                                                                    | 型報名成功<br>上報名完成!<br>4,並使用黑白列印。<br>2011年10月<br>完成後知不受理考試項目、級別                                                                                                    | •                                                                                                    | 举相副果教。                                                                                                    |                  | ion Mar                                                                                          |
| ● ● ● ● ● ● ● ● ● ● ● ● ● ● ● ● ● ● ●                                                                                                    | 到此畫面代表您已然<br>此畫面代表您已然 //縱交費用 》(約次費用) 》(約次費內,一次約次費內) 》(約次費內,一次約次費內,一次約次費內,一次約次費內,一次約次費內,一次約次費內,一次約次費內,一次約次費內,一次約次費內,一次約次費內,一次約次費內,一次約次費內,一次約,一次約,一次約,一次約,一次約,一次約,一次約,一次約,一次約,一次約                                                                                                    | <b>空報名成功</b><br>上報名完成!<br>1,並使用黑白刃印。<br>2<br>2<br>1,並使用黑白刃印。<br>2<br>2<br>1<br>1<br>1<br>4<br>1<br>2<br>1<br>4<br>1<br>2<br>1<br>4<br>1<br>2<br>4<br>1<br>2<br>4<br>2<br>4<br>2<br>4<br>1<br>2<br>4<br>1<br>2<br>4<br>1<br>2<br>4<br>2<br>4<br>2<br>3<br>2<br>4<br>2<br>4<br>2<br>3<br>2<br>4<br>2<br>3<br>2<br>4<br>2<br>3<br>2<br>4<br>2<br>3<br>2<br>4<br>3<br>2<br>3<br>2<br>2<br>3<br>2<br>2<br>2<br>3<br>2<br>3<br>2<br>3<br>2<br>3<br>2<br>3<br>2<br>3<br>2<br>3<br>2<br>3<br>2<br>3<br>2<br>3<br>2<br>3<br>2<br>3<br>2<br>3<br>2<br>3<br>2<br>3<br>2<br>3<br>2<br>3<br>2<br>3<br>2<br>3<br>3<br>3<br>3<br>3<br>3<br>3<br>3<br>3<br>3<br>3<br>3<br>3                                                                                                    | ● 小地點、延期及退費申請等 (期及退費申請等,但若因本身<br>(但以一大為限)。                                                                                                    | 客相關異動。<br>身之偏殘、自身及一等                                                                                                    |                  |                                                                                                  |
| ● ● ● ● ● ● ● ● ● ● ● ● ● ● ● ● ● ● ●                                                                                                    | 到此畫面代表您已然<br>力做支費用<br>《小做交費用<br>《小做交費用<br>》<br>》<br>》<br>》<br>》<br>》<br>》<br>》<br>》<br>》<br>》<br>》<br>》                                                                                                    | <b>空報名成功</b><br>上報名完成!<br>生報名完成!<br>中立使用黒白列印。<br>2<br>二<br>補印。<br>完成後恕不受理考試項目、級別<br>作等相關考察作業,故不接受延<br>時,得依相關愚臉辦理延期手續<br>或可回到答入書面※<br>2010                                                                                                    | ●<br>小地點、延期及還費申請判<br>期及週費申請,但名因本員<br>(但以一文為限)。                                                                                                    | 举相關異動。<br>身之僅殘、自身及一等                                                                                                    | 提醒您              | 清盡速繳費                                                                                            |
| <ul> <li>自然在中国</li> <li>自然在中国</li> <li>自然在</li> <li>自然在</li></ul>                                                                                                    | 到此畫面代表您已然<br>到此畫面代表您已然<br>/做交費用<br>梁<br>四印,請確認印表標可正常列印,紙訊格式為44<br>單時,可再次登入系統並於「能名記錄/確印觀<br>成處費,未完成處費+應第項同解名無效。<br>送<br>著保管整實性處。<br>有試,請勿燃費並請重新解名!<br>時,請再次上銅確認考試相關科目及級別,繳費<br>將進行資料建檔、試場及證考人員、安排試麵對<br>送災不可抗拒之因素,造成無法於報名日期應對<br>※應還此<br>9110855                                                                                                    | 型報名成功<br>上報名完成!<br>上報名完成!<br>小並使用黑自刃印。<br>澤丁補印。<br>完成後恕不受理考試項目、級別<br>作等相關考務作業、故不接受延<br>時、得依相關感證辦理延期手續<br>感可回到答入書面※<br>列印<br>民國電腦技能基金拿                                                                                                    | •     •     •     •     •     •     •     •     •     •     •     •     •     •     •     •     •     •     •     •     •     •     •     •     •     •     •     •     •     •     •     •     •     •     •     •     •     •     •     •     •     •     •     •     •     •     •     •     •     •     •     •     •     •     •     •     •     •     •     •     •     •     •     •     •     •     •     •     •     •     •     •     •     •     •     •     •     •     •     •     •     •     •     •     •     •     •     •     •     •     •     •     •     •     •     •     •     •     •     •     •     •     •     •     •     •     •     •     •     •     •     •     •     •     •     •     •     •     •     •     •     •     •     •     •     •     •     •     •     •     •     •     •     •     •     •     •     •     •     •     •     •     •     •     •     •     •     •     •     •     •     •     •     •     •     •     •     •     •     •     •     •     •     •     •     •     •     •     •     •     •     •     •     •     •     •     •     •     •     •     •     •     •     •     •     •     •     •     •     •     •     •     •     •     •     •     •     •     •     •     •     •     •     •     •     •     •     •     •     •     •     •     •     •     •     •     •     •     •     •     •     •     •     •     •     •     •     •     •     •     •     •     •     •     •     •     •     •     •     •     •     •     •     •     •     •     •     •     •     •     •     •     •     •     •     •     •     •     •     •     •     •     •     •     •     •     •     •     •     •     •     •     •     •     •     •     •     •     •     •     •     •     •     •     •     •     •     •     •     •     •     •     •     •     •     •     •     •     •     •     •     •     •     •     •     •     •     •     •     •     •     •     •     •     •     •     •     •     •     •     •     •     •     •     •     •     •     •     •     •     •     •     •     •     •     •     •     •     •     •                                                                                                        | 岸相闘興動。<br>身之磁強、自身及一等<br>3 案: 2013/10/30                                                                                                    | 提醒您              | 了<br>了<br>了<br>了<br>了<br>了<br>了<br>了<br>了<br>了<br>了<br>了<br>了<br>了<br>了<br>了<br>了<br>了<br>了      |
| • (月)<br>(日)(約)(支)(重)<br>(日)(約)(支)(重)(1)(1)(1)(1)(1)(1)(1)(1)(1)(1)(1)(1)(1)                                                                                                    | 到此畫面代表您已然<br>一個此畫面代表您已然<br>一個一個一個一個一個一個一個一個一個一個一個一個一個一個一個一個一個一個一個                                                                                                    | 型報名成功<br>上報名完成!<br>上報名完成!<br>生 並使用黑白列印。<br>建丁補印。<br>端成後恕不受理考試項目、級別<br>作等相關考務作業,故不接受延<br>時,得依相關愚臉辦理延期手續<br>或可可到答入重面※<br>列印<br>列印<br>民國電腦技能基金會<br>遺稿名微愛早<br>一人表本資料                                                                                                    | ●<br>(、地點、延期及還費申請等<br>(期及退費申請,但結因本員<br>(但以一次為限)。                                                                                                    | 岸相關異動。<br>身之區殘、自身及一等<br>9 葉: 2013/10/30<br>時代: 2013/12/12                                                                                                    | 提醒您              | 清盡速繳費                                                                                            |
| <ul> <li> <b>前</b><br/><b>前</b><br/><b>前</b><br/><b>前</b><br/><b>第</b><br/><b>項</b><br/><b>第</b><br/><b>第</b><br/><b>1</b><br/><b>1</b></li></ul>                                                                                                    | 到此畫面代表您已然<br>到此畫面代表您已然<br>/做交費用<br>線。 2/做交費用 2/做交費用 2/做交費用 2/如小請確認印表機可正常列印,紙張格式為44<br>單時,可再次整次為統並於「鮮名記錄/個印觀費<br>/成繳費,未完成繳費子增續視同韓名無效。 2/微分費 3/開,請勿繳費並請重新得名! 時,請再次上銅確認考試相關科目及級別,繳費 約/期,請勿繳費並請重新得名! 時,請再次上銅確認考試相關科目及級別,繳費 約/期 請勿繳費並請重新得名! 時,請再次上銅確認考試相關科目及級別,繳費 約/期 請勿繳費並請重新得名! 時,請再次上銅確認考試相關科目及級別,繳費 約/期 請勿繳費並請重新得名! 時,請再次上銅確認考試相關科目及級別,繳費 約/前 前勿繳費也請重新得名! 時,請再次上銅確認考試相關科目及級別,繳費 約/前 約/前 約/前 約/前 約/前 約/前 前 約/前 約/前 約/前 約/前 前 1/前 約/前 約/前 約/前 前 2/前 前 約/前 前 2/前 約/前 約/前 前 2/前 約/前 約/前 前 2/前 前 3/前 前 3/前 3/前 前 3/前 前 3/前 前                                                                                                    | 空報名成功、 上報名完成! 上報名完成! 小並使用黑白列印。 二、法報名完成! 二、法本資料 二、法本資料 二、法本資料 二、法本資料 二、法本資料 二、法本資料 二、法本資料 二、法本資料 二、法本資料 二、法本資料 二、法本資料 二、法本資料 二、法本資料 二、法本資料 二、法本資料 二、法本資料 二、法本資料 二、法本資料 二、法本資料 二、法本資料 二、法本資料 二、法本資料 二、法本資料 二、法本資料 二、法本資料 二、法本資料 二、法本資料 二、法本資料 二、法本資料 二、法本資料 二、法本資料 二、法本資料 二、法本資料 二、法本資料 二、法本資料 二、二、二、二、二、二、二、二、二、二、二、二、二、二、二、二、二、二、二、                                                                                                    | <ul> <li>地點、延期及週費申請</li> <li>期及週費申請、但名因本員</li> <li>(但以一次為限)。</li> <li></li> <li></li> <li< th=""><th>穿相關興動。<br/>身之僅殘、自身及一等<br/>萬新: 2013/10/30<br/>樹形: 2013/12/12</th><th>提醒您</th><th>清盡速繳費</th></li<></ul>                                                                                                    | 穿相關興動。<br>身之僅殘、自身及一等<br>萬新: 2013/10/30<br>樹形: 2013/12/12                                                                                                    | 提醒您              | 清盡速繳費                                                                                            |
| ● ● ● ● ● ● ● ● ● ● ● ● ● ● ● ● ● ● ●                                                                                                    | <ul> <li> <b>印此畫面代表您已然</b><br/><b>印此畫面代表您已然</b><br/><b>小絵交資用</b><br/><i>《</i><br/><i>(本)</i><br/><b>四</b><br/><b>(本)</b><br/><b>四</b><br/><b>(本)</b><br/><b>四</b><br/><b>町</b><br/><b>四</b><br/><b>(本)</b><br/><b>町</b></li></ul>                                                                                                    | 室報名成功   上報名完成!   上報名完成!   中述使用黒白列印。   「二、「「「「」」」、   「小」「「」」、   「二、「「」」、   「二、「「」」、   「二、「「」」、   「二、「「」」、   「二、「「」」、   「二、「」、   「二、「」、   「二、「」、   「二、「」、   「二、「」、   「二、「」、   「二、「」、   「二、「」、   「二、「」、   「二、「」、   「二、「」、   「二、「」、   「二、「」、   「二、「」、   「二、「」、   「二、「」、   「二、「」、   「二、「」、   「二、   「二、   「二、   「二、   「二、   「二、   「二、   「二、   「二、   「二、   「二、   「二、   「二、   「二、   「二、   「二、   「二、   「二、   「二、   「二、   「二、   「二、   「二、     「二、                                                                                                    <                                                                                                    | <ul> <li>、地點、延期及惠費申請等</li> <li>(四起一次為限)。</li> <li>載念目</li> <li>載音樂</li> <li>456789</li> <li>8045</li> </ul>                                                                                                    | 摩相關異動。<br>身之傷殘、自身及一等<br>4 時: 2013/10/30<br>消及: 2013/12/12                                                                                                    | 提醒您              | 有<br>了<br>了<br>了<br>了<br>了<br>了<br>了<br>了<br>了<br>了<br>了<br>了<br>了<br>了<br>了<br>了<br>了<br>了<br>了 |
| ●         ●         ●         ●         ●         ●         ●         ●         ●         ●         ●         ●         ●         ●         ●         ●         ●         ●         ●         ●         ●         ●         ●         ●         ●         ●         ●         ●         ●         ●         ●         ●         ●         ●         ●         ●         ●         ●         ●         ●         ●         ●         ●         ●         ●         ●         ●         ●         ●         ●         ●         ●         ●         ●         ●         ●         ●         ●         ●         ●         ●         ●         ●         ●         ●         ●         ●         ●         ●         ●         ●         ●         ●         ●         ●         ●         ●         ●         ●         ●         ●         ●         ●         ●         ●         ●         ●         ●         ●         ●         ●         ●         ●         ●         ●         ●         ●         ●         ●         ●         ●         ●         ●         ●         ●         ●         ●                                                                                                            | <ul> <li> <b>到此畫面代表您已然</b> </li> <li> <b>11 畫面代表您已然</b> </li> <li> <b>12 面代表您已然</b> </li> <li> <b>13 面代表您已然</b> </li> <li> <b>14 金</b></li> <li> <b>15 面代表您已然</b> </li> <li> <b>15 面代表您已然</b> </li> <li> <b>15 面代表您已然</b> </li> <li> <b>15 面代表您已然</b> </li> <li> <b>15 面代表您已然</b> </li> <li> <b>15 面代表您已然</b> </li> <li> <b>15 面代表您已然</b> </li> <li> <b>15 面代表您已然</b> </li> <li> <b>15 面代表您已然</b> </li> <li> <b>15 面代表您已然</b> </li> <li> <b>15 面代表您</b></li> <li> <b>15 面代或您</b></li> <li> <b>15 面代或您</b></li> <li> <b>15 面代或您</b></li> <li> <b>15 面代或您</b></li> <li> <b>15 面代或您</b></li> <li> <b>15 面代或您</b></li> <li> <b>15 面代或您</b></li> <li> <b>15 面代或 16 点</b></li> <li> <b>15 面代或 15 点</b></li> <li> <b>15 頭流して、 15 面代或 15 面代或 15 面</b></li> <li> <b>15 面</b></li> <li> <b>15 成</b></li> <li> <b>15 面</b></li> <li> <b>15 面</b></li> <li> <b>16 面</b></li> <li> <b>16 面</b></li> <li> <b>16 面</b></li> <li> <b>17 面</b></li> <li> <b>10 面</b></li> <li> <b>10 回</b></li> <li> <b>10 回</b></li> <li> <b>10 回</b></li> <li> <b>10 回</b></li> <li> <b>10 回</b></li> <li> <b>10 回</b></li> <li> <b>10 回</b></li> <li> <b>10 回</b></li> <li> <b>10 回</b></li> <li> <b>10 回</b></li> <th>空報名成功、 上報名完成! 上報名完成! 小並使用黑白列印。 二」補印。 完成後恕不受理考試項目、級別 作等相關考務作業,故不接受延續。 或可到整入書面: 列印 氏圓 電 腦 技能基金會 證 根名 微 費 單 大志本資料 大志本資料 主、第0000 紙名資料</th><th><ul> <li>・地點、延期及還費申請判<br/>期及還費申請、但名因本員<br/>(但以一次為限)。</li> </ul> 4.2 日<br/>総資料 4.56789 8045</th><th>宰相關興動。<br/>身之僅殘、自身及一等<br/>萬時: 2013/10/30<br/>時末: 2013/12/12</th><th>提醒您</th><th>了。<br/>「一一一一一一一一一一一一一一一一一一一一一一一一一一一一一一一一一一一一</th></ul> | 空報名成功、 上報名完成! 上報名完成! 小並使用黑白列印。 二」補印。 完成後恕不受理考試項目、級別 作等相關考務作業,故不接受延續。 或可到整入書面: 列印 氏圓 電 腦 技能基金會 證 根名 微 費 單 大志本資料 大志本資料 主、第0000 紙名資料                                                                                                    | <ul> <li>・地點、延期及還費申請判<br/>期及還費申請、但名因本員<br/>(但以一次為限)。</li> </ul> 4.2 日<br>総資料 4.56789 8045                                                                                                    | 宰相關興動。<br>身之僅殘、自身及一等<br>萬時: 2013/10/30<br>時末: 2013/12/12                                                                                                    | 提醒您              | 了。<br>「一一一一一一一一一一一一一一一一一一一一一一一一一一一一一一一一一一一一                                                      |
| 的              的              的              的              的              的              的              的              的              的              的              的              的              的              的               的              的              的              的              的              的              的              Sold              Sold                                                                                                    | 到此畫面代表您已然 (約)此畫面代表您已然 (約)此畫面代表您已然 (約)此畫面代表您已然 (約)此畫面代表您已然 (約)此畫面代表您已然 (約)時間。 (約)時間。                                                                                                    | <ul> <li>聖報名成以</li> <li>上報名完成!</li> <li>4.並使用黑白列印。</li> <li>2.減値印。</li> <li>2.減値回。</li> <li>2.減値回。</li> <li>2.減値回。<!--</th--><th><ul> <li>地點、延期及週費申請等</li> <li>(加點、延期及週費申請,但若因本身<br/>(但以一次為限)。</li> <li>截名目<br/>截負類</li> <li>436789</li> <li>9045</li> <li>判驗時間</li></ul></th><th>培相關果動。<br/>身之傷殘、自身及一等 3 為: 2013/10/30<br/>時長: 2013/12/12 4 点: 2013/12/12 4 点: 2013/12/12 4 点: 2013/12/12 4 点: 2013/12/12 5 点: 2013/12/12 5 点: 2013/12/12 5 点: 2013/12/12 5 点: 2013/12/12 6 点: 2013/12/12 5 点: 2013/12/12 5 点: 2013/12/12 6 点: 2013/12/12 6 点: 2013/12/12 6 点: 2013/12/12 6 点: 2013/12/12 6 点: 2013/12/12 6 点: 2013/12/12 7 点: 2013/12/12 7 点: 2013/12/12 7 点: 2013/12/12</th><th>提醒您<br/>祝您<br/>All</th><th>了<br/>了<br/>了<br/>了<br/>了<br/>了<br/>了<br/>了<br/>了<br/>了<br/>了<br/>了<br/>了<br/>了<br/>了<br/>了<br/>了<br/>了<br/>了</th></li></ul> | <ul> <li>地點、延期及週費申請等</li> <li>(加點、延期及週費申請,但若因本身<br/>(但以一次為限)。</li> <li>截名目<br/>截負類</li> <li>436789</li> <li>9045</li> <li>判驗時間</li></ul>                                                                                                    | 培相關果動。<br>身之傷殘、自身及一等 3 為: 2013/10/30<br>時長: 2013/12/12 4 点: 2013/12/12 4 点: 2013/12/12 4 点: 2013/12/12 4 点: 2013/12/12 5 点: 2013/12/12 5 点: 2013/12/12 5 点: 2013/12/12 5 点: 2013/12/12 6 点: 2013/12/12 5 点: 2013/12/12 5 点: 2013/12/12 6 点: 2013/12/12 6 点: 2013/12/12 6 点: 2013/12/12 6 点: 2013/12/12 6 点: 2013/12/12 6 点: 2013/12/12 7 点: 2013/12/12 7 点: 2013/12/12 7 点: 2013/12/12 | 提醒您<br>祝您<br>All | 了<br>了<br>了<br>了<br>了<br>了<br>了<br>了<br>了<br>了<br>了<br>了<br>了<br>了<br>了<br>了<br>了<br>了<br>了      |
| <ul> <li> <b>前</b></li></ul>                                                                                                    | <ul> <li> <b>創此畫面代表您已然</b><br/>·</li></ul>                                                                                                    | 室報名成功、 上報名完成! 上報名完成! 小並使用黑白列印。 二、二、二、二、二、二、二、二、二、二、二、二、二、二、二、二、二、二、二、                                                                                                    | <ul> <li>・地點、延期及週費申請</li> <li>料及週費申請</li> <li>料及週費申請</li> <li>(但記因本現</li> <li>(但回一次為限)。</li> <li>親冬日<br/>後貢県</li> <li>456789</li> <li>9045</li> <li>-利敏時間ま<br/>40分域 40</li> <li>-本40</li> </ul>                                                                                                    | 岸相關興動。<br>身之偏强、自身及一等<br>調新: 2013/10/30<br>相称: 2013/12/12                                                                                                    | 提醒您<br>祝您<br>All | 了<br>了<br>了<br>了<br>了<br>了<br>了<br>了<br>了<br>了<br>了<br>了<br>了<br>了<br>了<br>了<br>了<br>了<br>了      |
| の              の              の              の              の              の              の              の              の              の              の              の              の              の              の               の              の              の              の              の              の              の              の              の              の              の              の              の              の             の              の             の              の             の                                                                                                    | 到此畫面代表您已然 (約) 小畫面代表您已然 (約) 小黃確認印表機可正常列印,紙張格式為科學時,可再次登入系統並於「祥名記錄/律印號買,成繳費,未完成繳費手續銘視同報名無效。 2) 不可再次登入系統並於「祥名記錄/律印號買,成繳費,未完成繳費手續銘視同報名無效。 2) 不可再次登入系統並於「祥名記錄/律印號買,成繳費,未完成繳費手續銘視同報名無效。 2) 不可再次登換支稿重新報名! 104 時間次上銅確認考試相關科目及級別,繳費 將進行資料建檔、試場及監考人員、安排試題報 天次不可抗拒之因素,造成是不多人員、安排試題報 天次不可抗拒之因素,這成集法於報名日期應考 ※應選節 0010885 》 財國法人中掌目 0010885 》 財國法人中掌目 0010885 》 財國法人中掌目 0010885 》 國國法 ● 基本區或是相代大學賞和考理条之化-こ ※定量并代大學賞和考理条之化-こ ※定量 ※定量 ※定量 ※回答 》 成個國家 ● 基本區或是代大學賞和考理条具、 (人力與)加強學運承文化-こ ※定量 ※定量 ※定量 》 《如果書書 ※考集書一葉用成(Word 2010)                                                                                                    | <ul> <li> <b>率報名成以</b> <ul> <li>上報名完成!</li> <li>土載役用黒白刃印。</li> <li>22 浦印。</li> <li>22 浦印。</li> <li>22 浦印。</li> <li>22 浦印。</li> <li>23 浦印。</li> </ul> <ul> <li>24 並使用黒白刃印。</li> <li>25 満年10000</li> <li>25 満年10000</li> <li>25 満年100000</li> <li>26 素 新科</li> </ul> <ul> <li>27 近年1123</li> <li>27 登録: 00000</li> <li>28 条</li> <li>28 条</li> </ul> <ul> <li>28 条</li> <li>28 条</li> </ul> <ul> <li>27 登録: 00000</li> <li>28 条</li> </ul> <ul> <li>28 条</li> <li>29 0000</li> </ul> <ul> <li>28 条</li> <li>29 (2000)</li> <li>28 条</li> <li>20000</li> </ul> <ul> <li>28 条</li> <li>20000</li> </ul> <ul> <li>29 条</li> <li>20000</li> </ul> <ul> <li>29 条</li> <li>20000</li> </ul> <ul> <li>20 条</li> <li>20 条</li> <li>20 条</li> <li>20 条</li> <li>20 条</li> <li>20 条</li> <li>20 条</li> <li>20 条</li> <li>20 条</li> <li>20 条</li> <li>20 %</li> <li>20 %</li> <li>20 %</li> <li>20 %</li> <li>20 %</li> <li>20 %</li> <li>20 %</li> <li>20 %</li> <li>20 %</li> <li>20 %</li> <li>20 %</li> <li>20 %</li> <li>20 %</li> <li>20 %</li> <li>20 %</li> <li>20 %</li> <li>20 %</li> <li>20 %</li> <li>20 %</li> <li>20 %</li> <li>20 %</li> <!--</th--><th>· 地點、延期及退費申請等     ·</th><th>等相關果動。<br/>身之部殘、自身及一等<br/>自身: 2013/10/30<br/>時限: 2013/12/12<br/>戦&amp;を費用-<br/>00<br/>00<br/>70<br/>税<br/>務</th><th>提醒您<br/>祝您<br/>All</th><th>了<br/>了<br/>了<br/>了<br/>了<br/>了<br/>了<br/>了<br/>了<br/>了<br/>了<br/>了<br/>了<br/>了<br/>了<br/>了<br/>了<br/>了<br/>了</th></ul></li></ul>                                                                                                    | · 地點、延期及退費申請等     ·                                                                                                    | 等相關果動。<br>身之部殘、自身及一等<br>自身: 2013/10/30<br>時限: 2013/12/12<br>戦&を費用-<br>00<br>00<br>70<br>税<br>務                                                                                                    | 提醒您<br>祝您<br>All | 了<br>了<br>了<br>了<br>了<br>了<br>了<br>了<br>了<br>了<br>了<br>了<br>了<br>了<br>了<br>了<br>了<br>了<br>了      |
|                                                                                                    | <ul> <li> <b>創此畫面代表您已然</b><br/><b>創此畫面代表您已然</b><br/><b>/                   </b></li></ul>                                                                                                    | 室報名成功、 上報名完成! 上報名完成! 小並使用黑白列印。 二、二、二、二、二、二、二、二、二、二、二、二、二、二、二、二、二、二、二、                                                                                                    | <ul> <li>・地點、延期及週費申請</li> <li>・地點、延期及週費申請</li> <li>・規範</li> <li>・規範</li> <li>・規範等問-</li> <li>・規範等問-</li> <li>・</li> <li>・</li> <l< td=""><td>岸相關興動。<br/>身之僅殘、自身及一等<br/>調頻: 2013/10/30<br/>損死: 2013/12/12</td><td>提醒您<br/>祝您<br/>All</td><td>了<br/>了<br/>了<br/>了<br/>了<br/>了<br/>了<br/>了<br/>了<br/>了<br/>了<br/>了<br/>了<br/>了<br/>了<br/>了<br/>了<br/>了<br/>了</td></l<></ul> | 岸相關興動。<br>身之僅殘、自身及一等<br>調頻: 2013/10/30<br>損死: 2013/12/12                                                                                                    | 提醒您<br>祝您<br>All | 了<br>了<br>了<br>了<br>了<br>了<br>了<br>了<br>了<br>了<br>了<br>了<br>了<br>了<br>了<br>了<br>了<br>了<br>了      |